# 中信亮點App 台股定期定股功能手冊

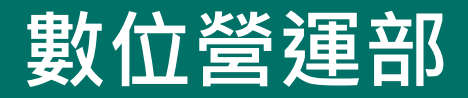

2022.02

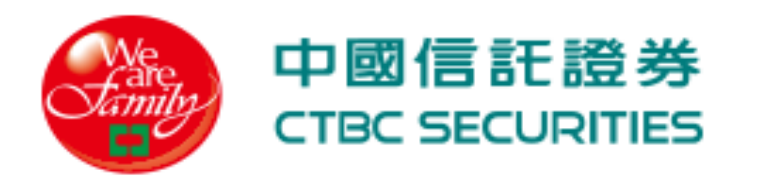

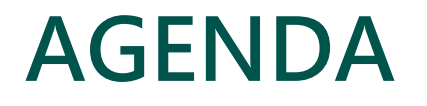

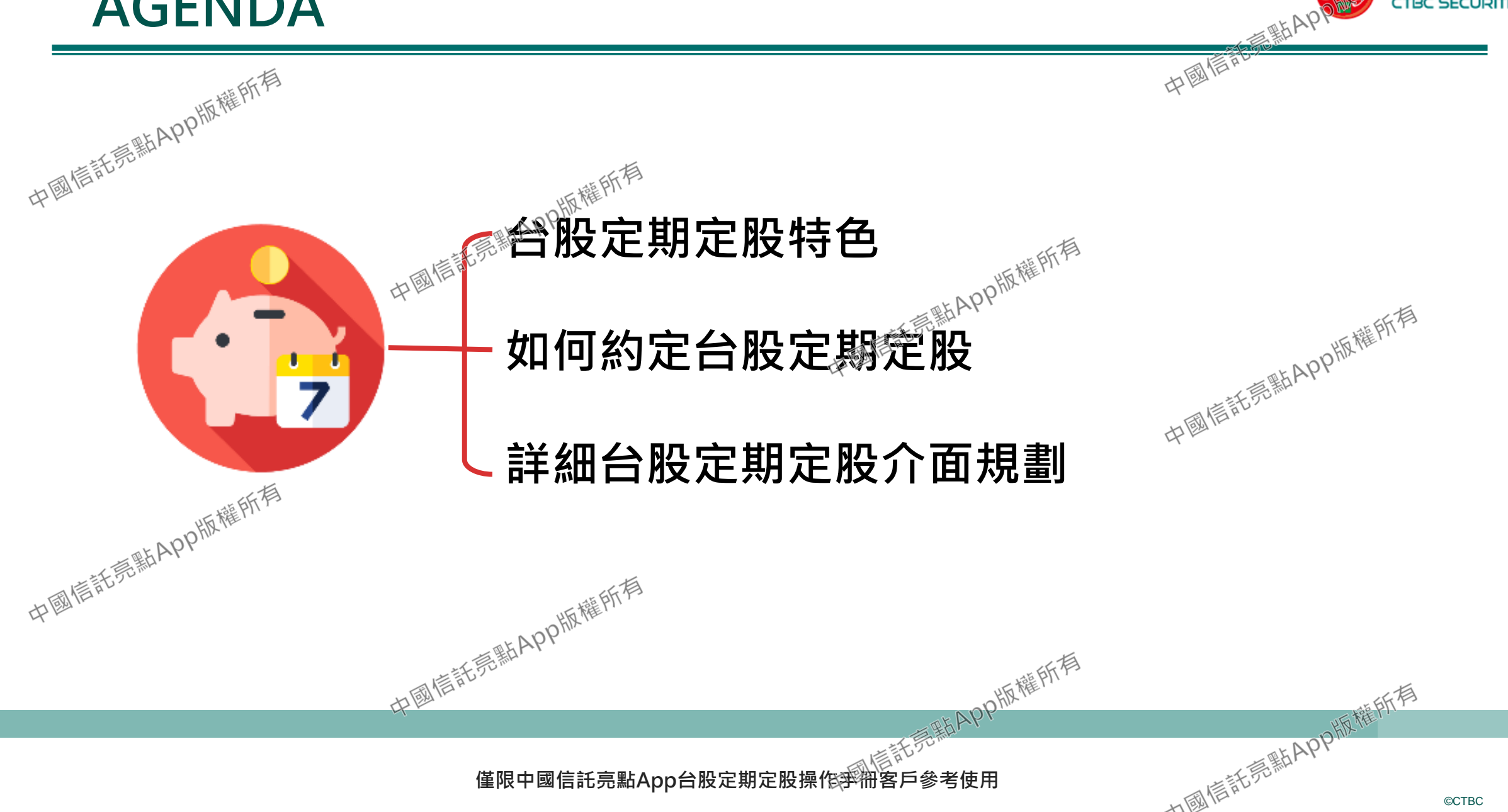

**©CTBC** 

2

#### 台股定期定股特色

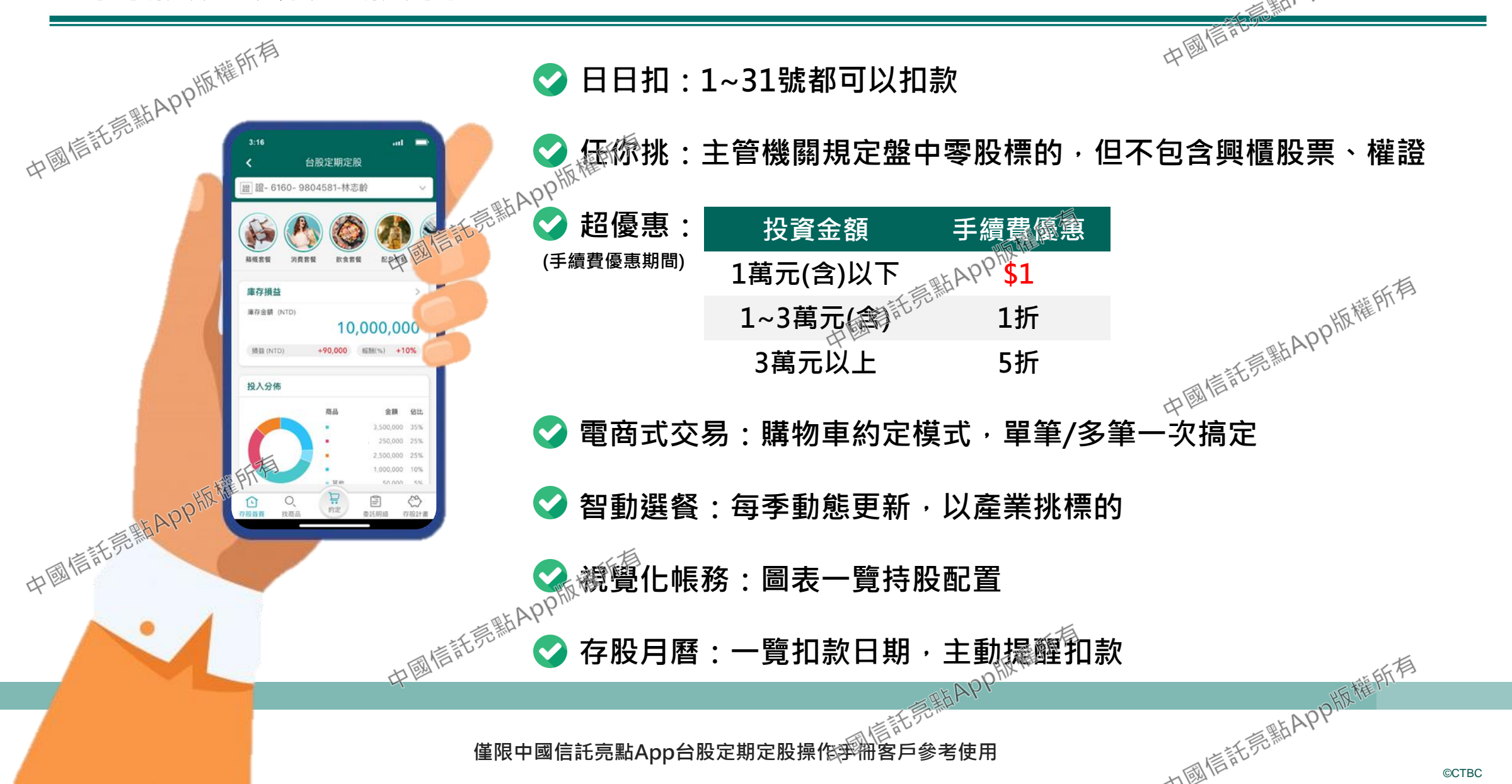

3

#### 如何約定台股定期定股

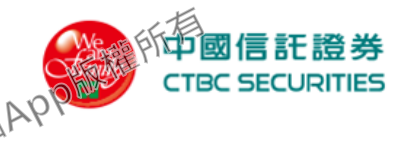

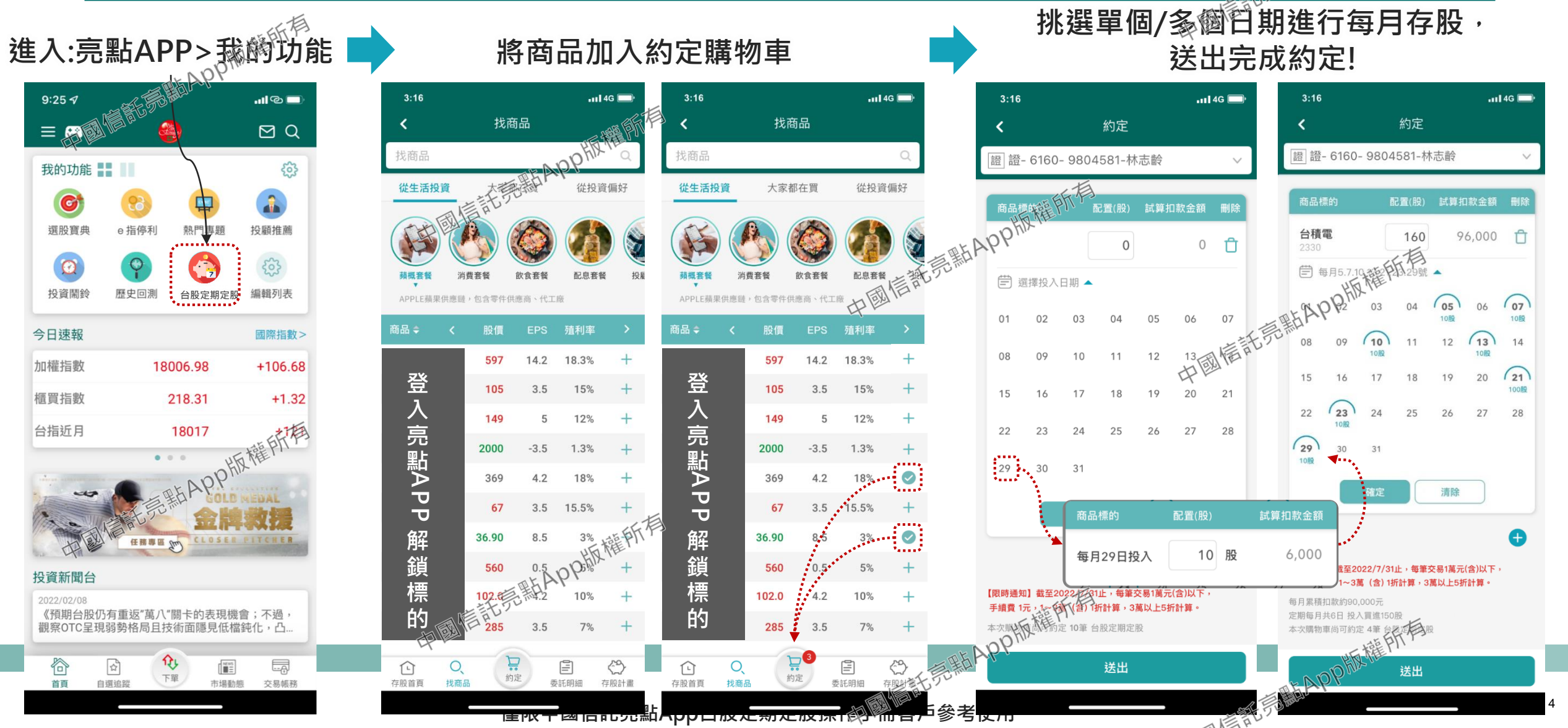

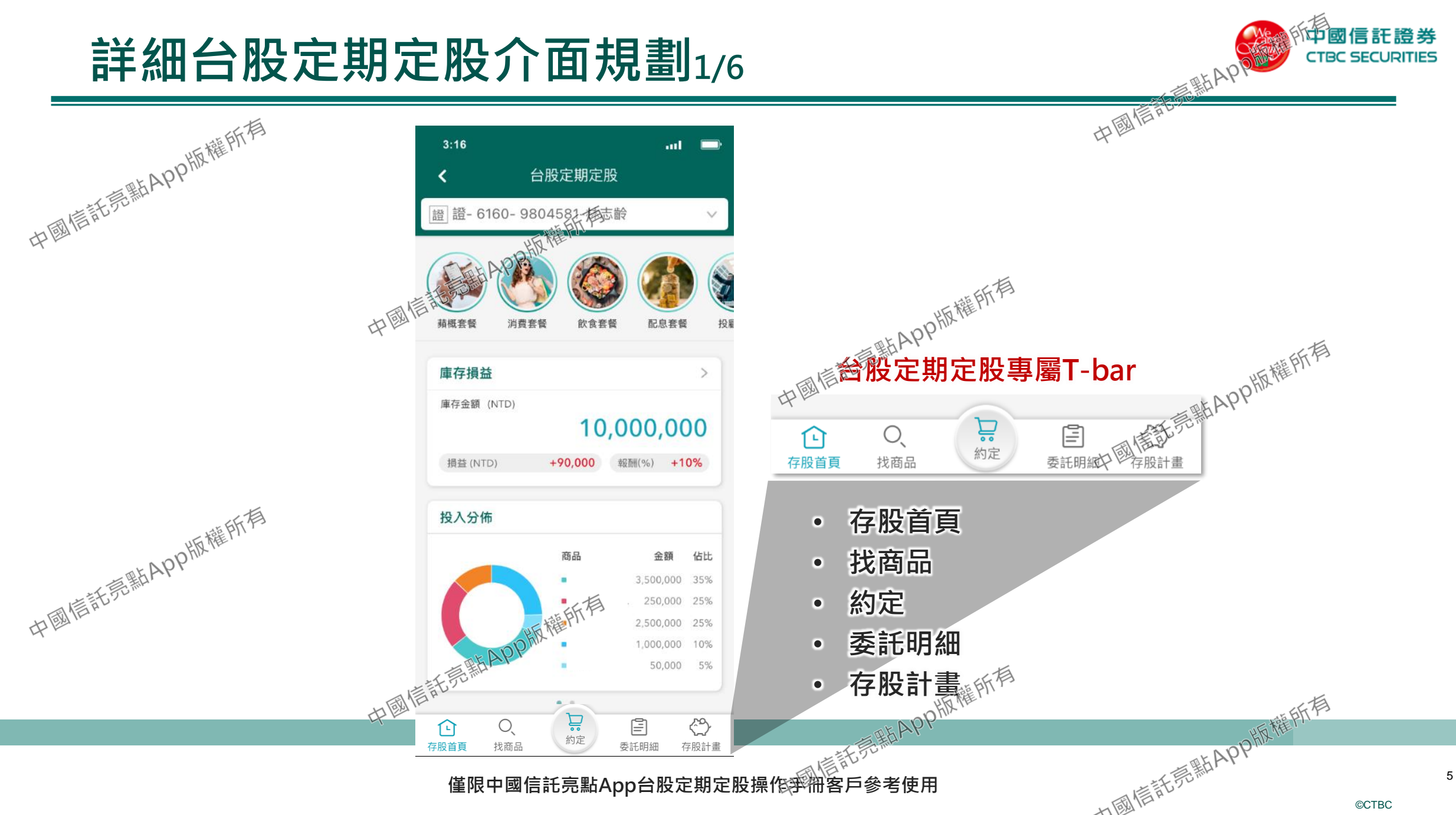

## 詳細台股定期定股介面規劃2/6

问國信託證券 CTBC SECURITIES

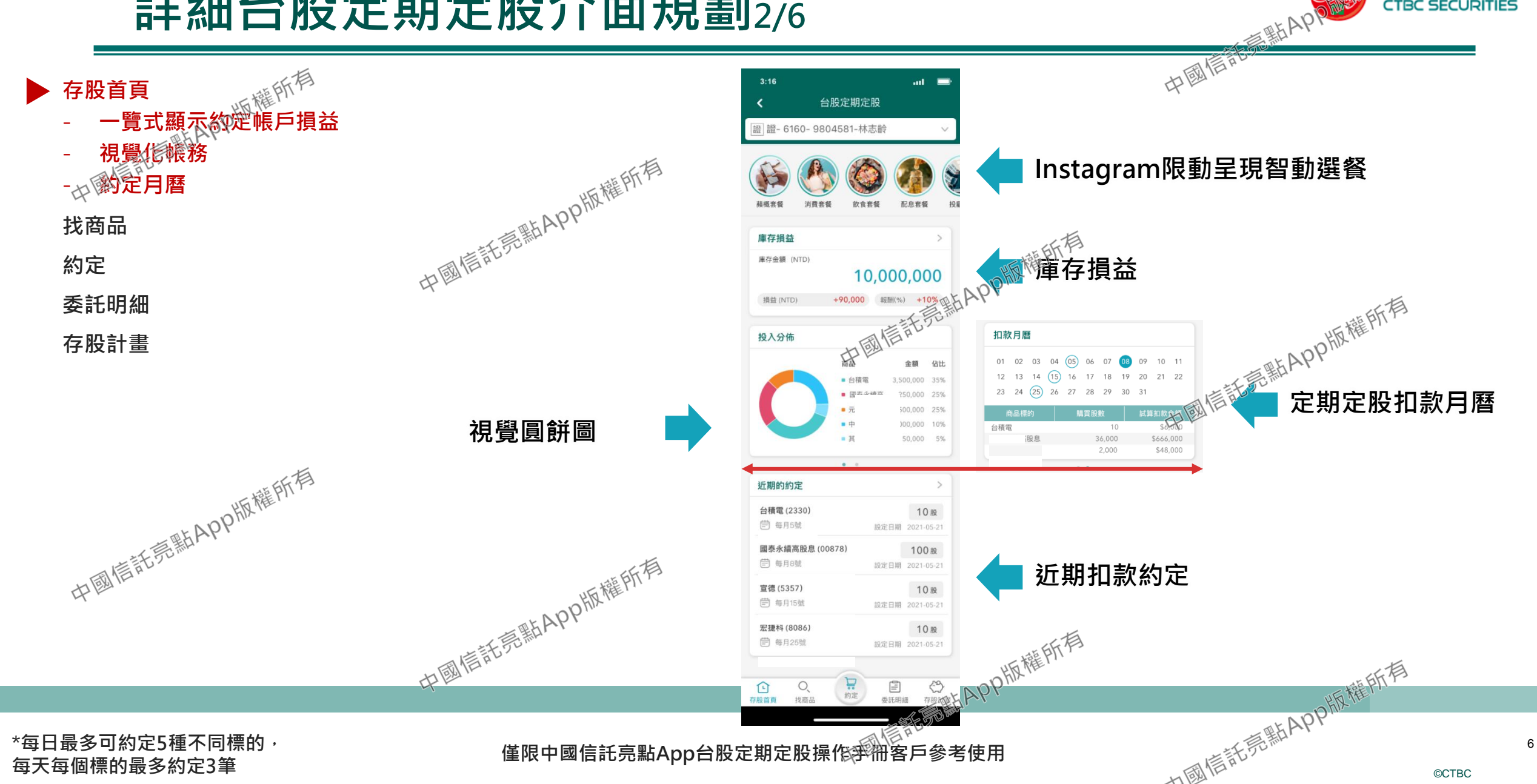

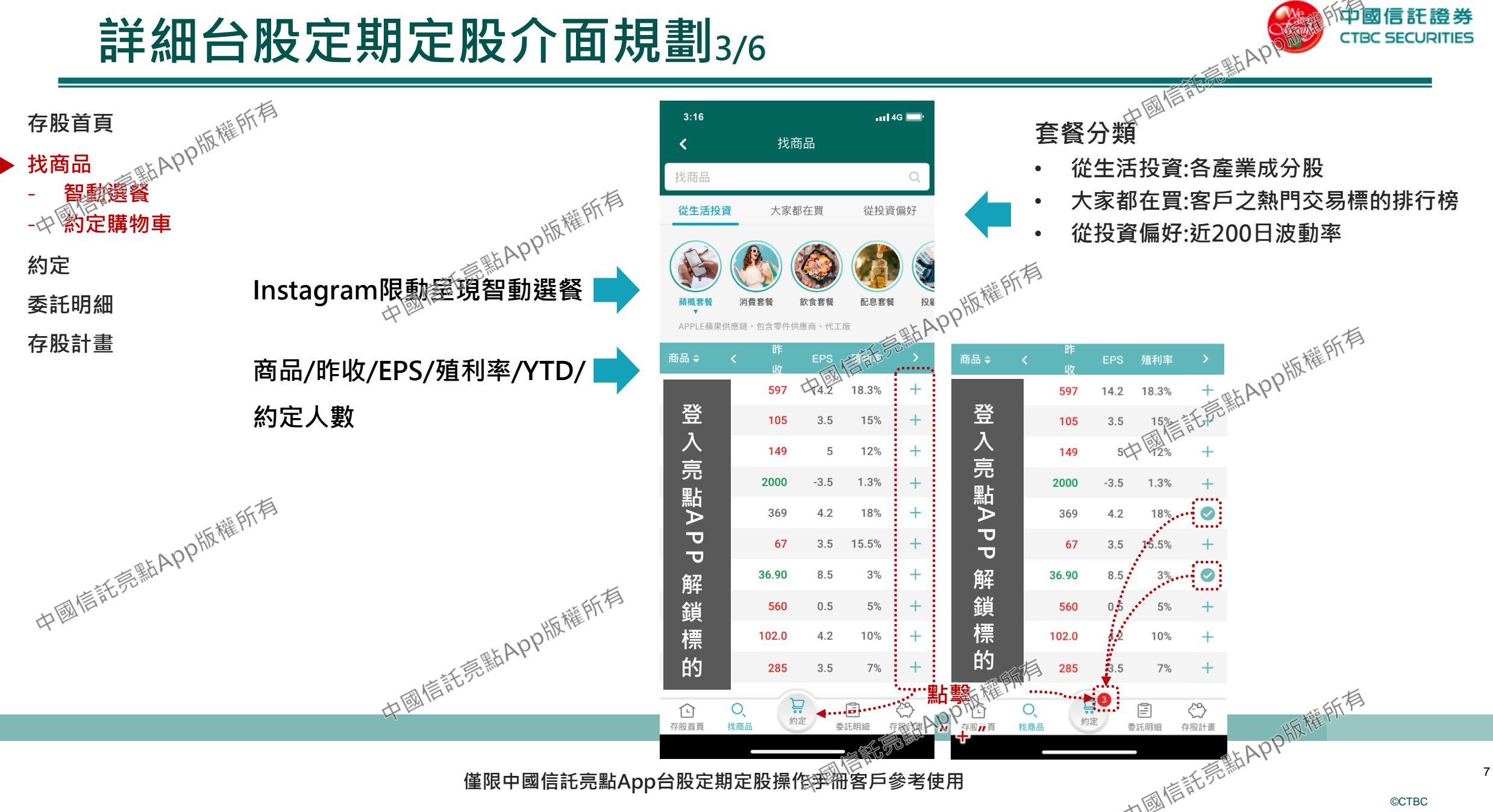

僅限中國信託亮點App台股定期定股操作爭帶客戶參考使用

### 詳細台股定期定股介面規劃4/6

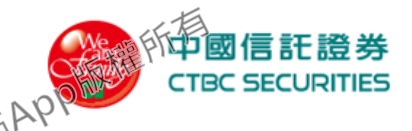

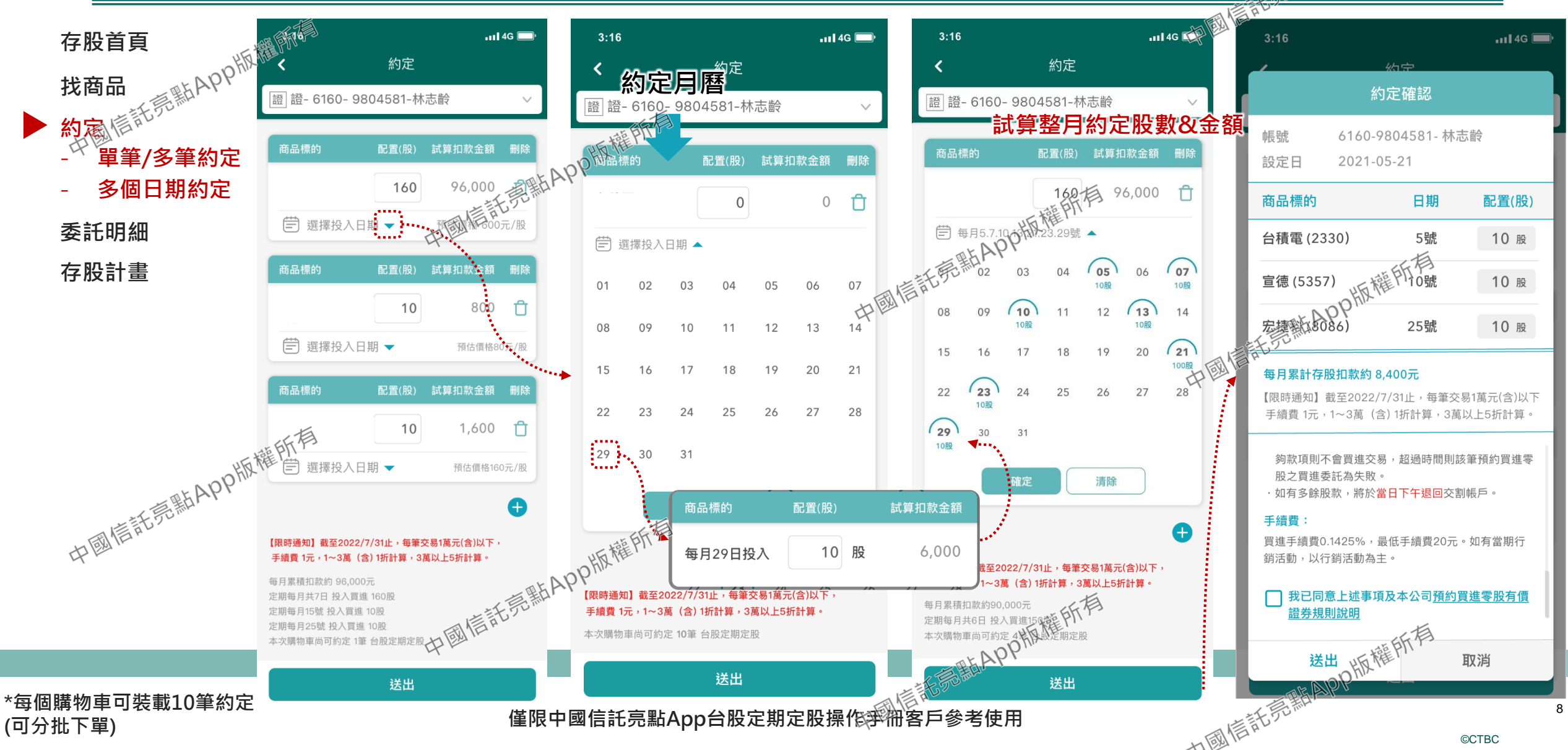

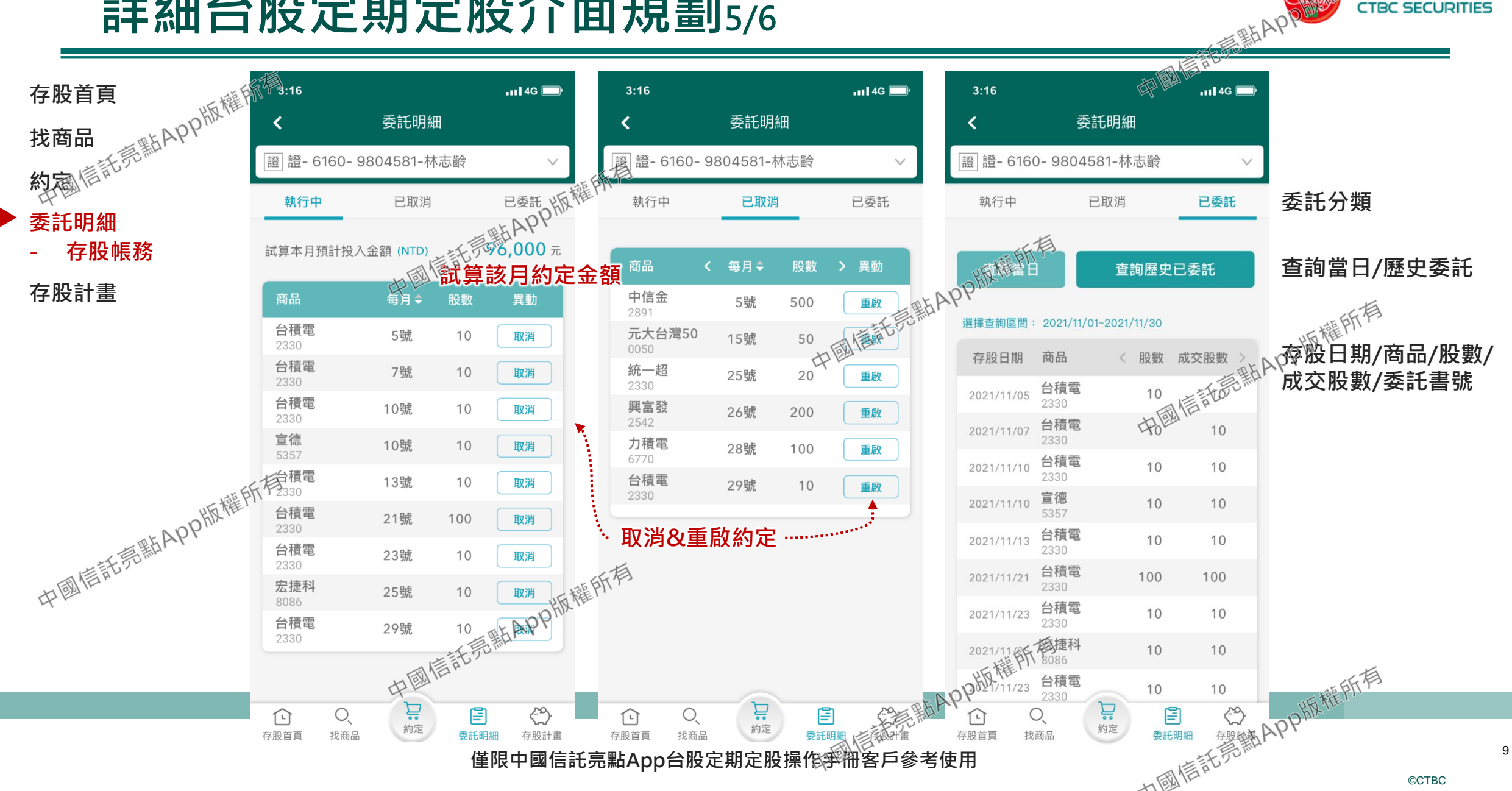

## 詳細台股定期定股介面規劃5/6

近國信託證券 CTBC SECURITIES

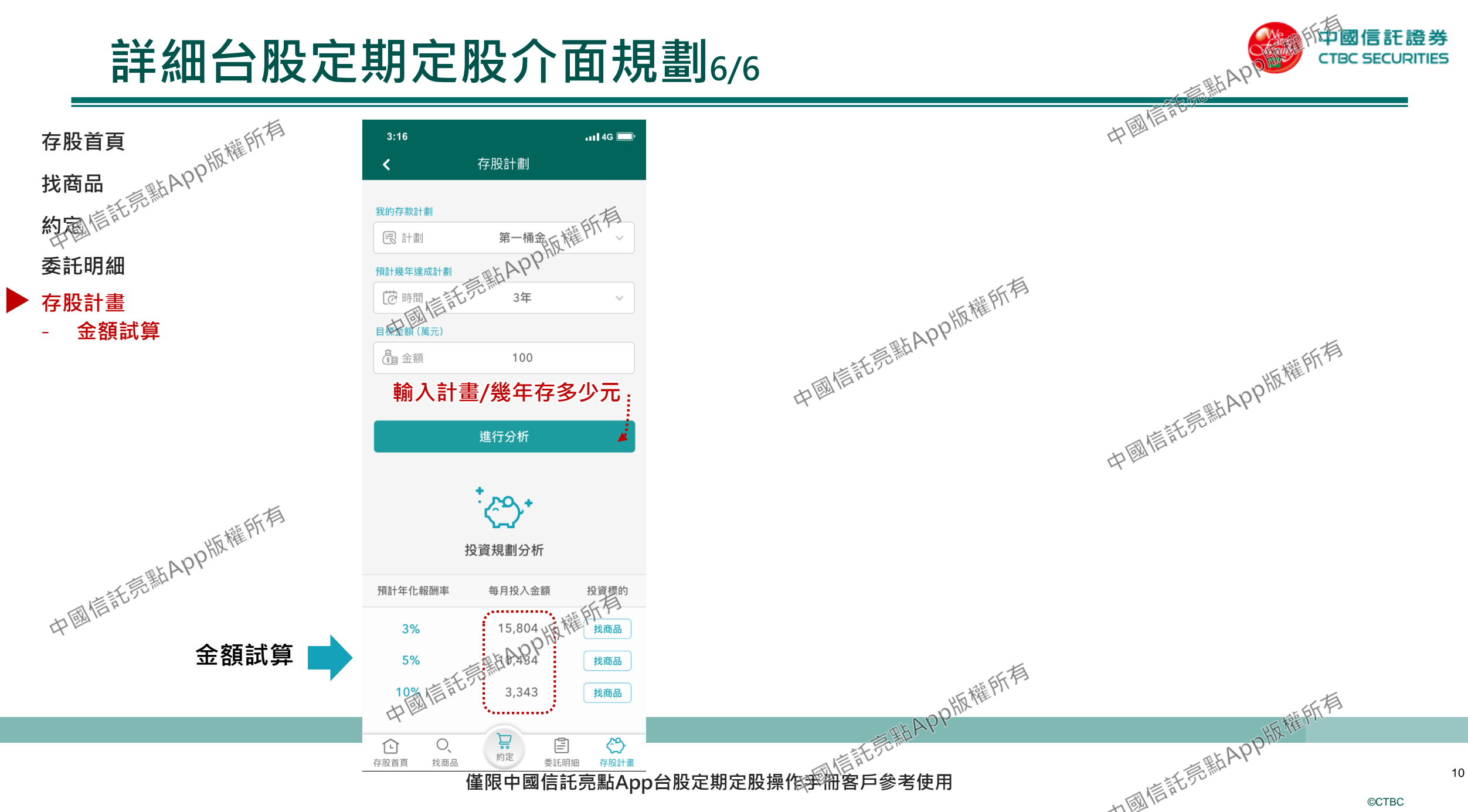

©CTBC